# HMI/Modbus Panel User documentation

Ś

(H) (10

Pro-face

0

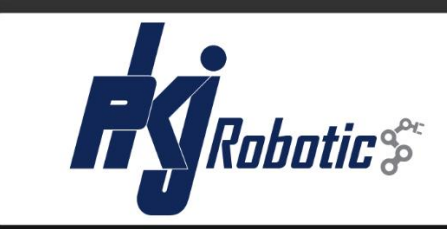

PKJ Robotics Accessories

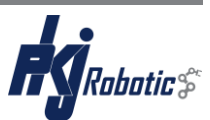

## **Document description**

First edition ©2020 Version: 1.0 Pages: 21 Author: *Morten Pedersen* Approved: *Torben Hansen* 

#### Notes

This user manual is intended exclusively for trained electrical specialist in control and automation technology and the HMI/Modbus Panel may only be operated in connection with the robot from Franka Emika.

Copies and made accessible to third parties are only permitted with express permission of P.K. Jeppesen & Søn A/S. Store in safe place for future reference.

The following standards are used in the design and documentation of the control unit:

| EN 60204-1   | Electrical equipment of machines                           |
|--------------|------------------------------------------------------------|
| EN 61439-1   | Low-voltage switchgear and controlgear assemblies          |
| EN 61082-1   | Preparation of documents used in electrotechnology         |
| EN ISO 81346 | Structuring principles and reference designations Part 1&2 |
| EN ISO 13849 | Safety-related parts of control systems Part 1&2           |
| EN 62061     | Functional safety of safety-related control systems        |

And are manufactured in accordance with the following directives:

| 2014/35/EU | Low-voltage directive |
|------------|-----------------------|
| 2014/30/EU | EMC-directive         |

Use of the application rules that the HMI/Modbus Panel is supplied in a defined software and hardware configuration and changes to the software or hardware by the user are not permissible and entail the exclusion of liability of P.K. Jeppesen & Søn A/S.

#### Contact

PKJ Robotics Korbuen 2 4700 Næstved, Denmark T: +45 5572 0250 robotics@pkj.dk www.pkj-robotics.dk

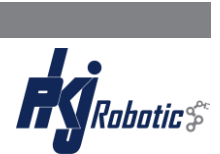

# Content

| DOCUMENT DESCRIPTION                         | I   |
|----------------------------------------------|-----|
| CONTENT                                      | II  |
| LIST OF FIGURES                              | III |
| 1. INTRODUCTION                              |     |
| 2. SPECIFICATIONS                            | 2   |
| 2.1 GENERAL                                  | 2   |
| 2.2 Dimensions                               | 2   |
| 2.3 COMPONENT LIST                           | 3   |
| 3. MURR MODULE                               |     |
| 4. GETTING STARTED                           | 5   |
| 5. HMI OPERATOR SCREEN                       | 6   |
| 5.1 Menu Bottons                             | 6   |
| 5.2 Keypad input                             | 6   |
| 5.3 Start screen                             | 7   |
| 5.4 Admin screen                             |     |
| 5.5 Murr Module screen                       | 9   |
| 5.6 HMI I/O SCREEN - INVERT FUNCTION         |     |
| 5.7 HMI I/O SCREEN – MOMENTARY BIT FUNCTION  |     |
| 5.8 HMI I/O SCREEN - OVERVIEW                |     |
| 6. IO LIST                                   | 13  |
| 6.1 DIGITAL INPUT                            |     |
| 6.1.1 Module 1: Card 1 – Murr Module Inputs  |     |
| 6.1.2 Module 1: Card 2 – HMI Buttons Inputs  |     |
| 6.1.3 Module 1: Card 3 – HMI Preset Inputs   |     |
| 6.2 DIGITAL OUTPUT                           |     |
| 6.2.1 Module 1: Card 1 – Murr Module Outputs |     |
| 6.2.2 Module 1: Card 2 – HMI Buttons Outputs |     |
| 6.2.3 Module 1: Card 3 – HMI Preset Outputs  |     |
| 7. EXTRA                                     | 17  |
| 7.1 TABLE STAND                              |     |
| 7.2 WALL MOUNT                               |     |
| 7.3 UPLOAD PROGRAM BY USB                    |     |

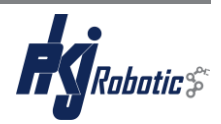

# List of figures

| Figure 1 View of HMI/Modbus Panel from side and front          | 1    |
|----------------------------------------------------------------|------|
| Figure 2 Dimensions of HMI/Modbus Panel                        | 2    |
| Figure 3 Murr Module                                           | 4    |
| Figure 4 Murr port connection                                  | 4    |
| Figure 5 Murr ports wire for                                   | 4    |
| Figure 6 MOSA M12 Male Connector                               | 4    |
| FIGURE 7 EXAMPLE OF MURR LAMPS. PORT: 1A,2B, 3A AND 3B IS HIGH | 9    |
| Figure 8 Table stand                                           | . 17 |
| Figure 9 Wall mount                                            | . 17 |

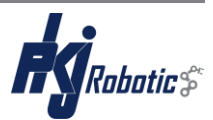

## I. Introduction

Whit the PKJ Robotics HMI/Modbus Panel for industrial use, you have the opportunity of adding digital input and output sensors to your Panda and simulate signals on the 5,7" HMI screen.

With the default program installed on the PLC used as MODBUS SLAVE, you can in combination with Franka Emika's Panda and Apps like MODBUS WAIT and MODBUS SET use HMI buttons as Start and Stop when the robot is in run mode and add a counter for how many runs you would like from the HMI and see the total time for how long the program has been running.

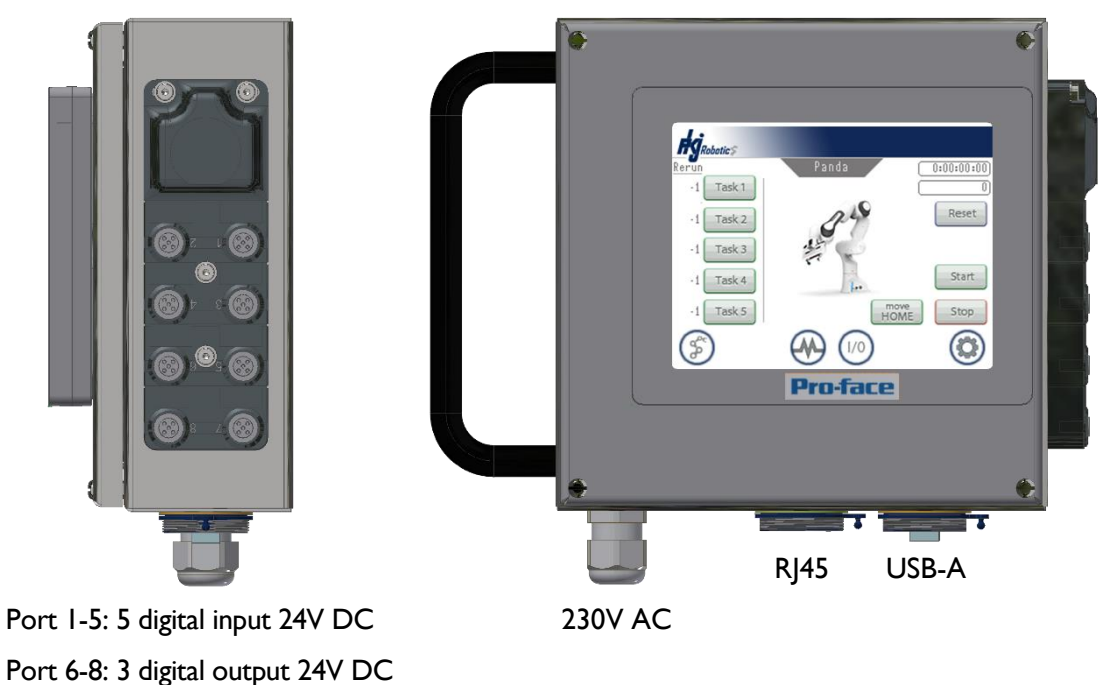

10 in and 6 out if you use a Murr T-Coupler

Figure 1 View of HMI/Modbus Panel from side and front

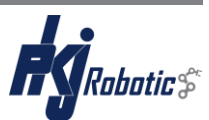

# 2. Specifications

#### 2.1 General

| GENERAL                              |                             |
|--------------------------------------|-----------------------------|
| Dimensions (L $\times$ W $\times$ H) | 200x200x98mm (303x273x98mm) |
| Weight                               | ~ 4kg                       |
| PLC                                  | Pro-face LM4301             |
| HMI                                  | Pro-face LT-4000M 5,7"      |
| Murr                                 | EXACT12, 8xM12, 5POL.       |
| Power supply                         | 230V+PE                     |
| Current load                         | <1 A                        |
| Frequency                            | 50-60Hz                     |
| Control circuit voltage              | 24V DC                      |
| Electrical earthing system           | TN-S                        |
| lcc                                  | 6 KA                        |
| Max fuse                             | 13A gG/aM                   |
| IP Class                             | IP65                        |
| Ambient temperature                  | 5-35 °C                     |

#### 2.2 Dimensions

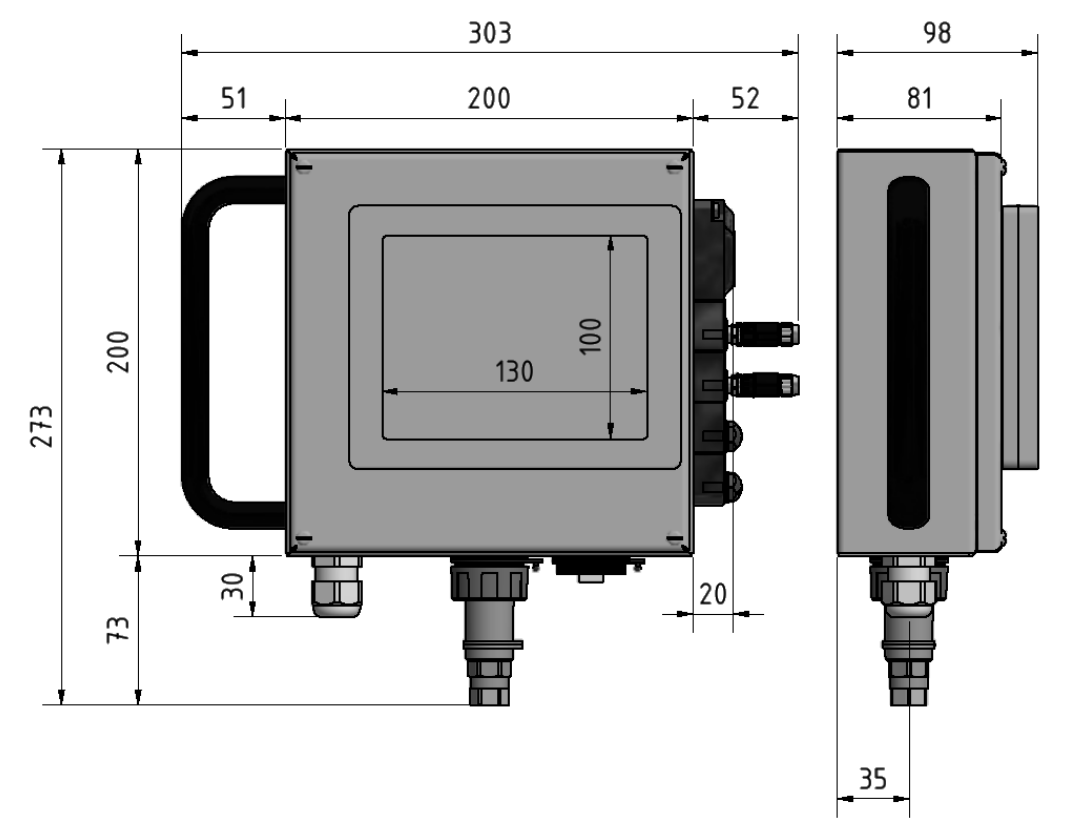

Figure 2 Dimensions of HMI/Modbus Panel

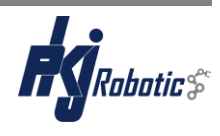

#### 2.3 Component list

| No. | Туре               | Description                                                   | Quantity |
|-----|--------------------|---------------------------------------------------------------|----------|
| 1   | PFXLM4301TADAC     | Pro-face 5,7" TFT Modul LT Digital/analog Source              | 1        |
| 2   | 8000-88580-0000000 | EXACT12, 8XM12, 5 POLE                                        | 1        |
| 3   | 7000-12461-0000000 | MOSA M12 Male 0° Field-wireable (IDC)                         | 4        |
| 4   | 58627              | Blind Plug M12, Plastic                                       | 4        |
| 5   | K-USB3-WATER-S-3M+ | USB3.0 Socket with Connector Waterproof Bayonet<br>Connection | 1        |
| 6   | STP-65S            | Cat 6 F/UTP patchcable - Black - 5 m                          | 1        |
| 7   | RJ45W              | RJ45 socket for chassis, IP68                                 | 1        |
| 8   | RJ45W-S            | RJ45 chassis for patch cable, IP68                            | 1        |
| 9   | 16655K             | Power cable Denmark - 5m                                      | 1        |
| 10  |                    | Wallmount                                                     | 1        |
| 11  |                    | Tablestand 30°                                                | 1        |

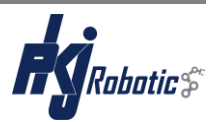

### 3. Murr Module

The HMI/Modbus Panel comes with a preinstalled Murr module with 5 digital input and 3 digital output or 10 in and 6 out if you use a Murr T-Coupler.

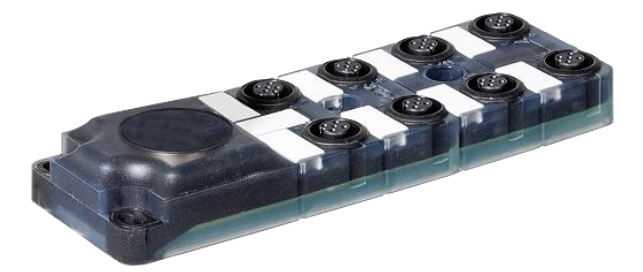

Figure 3 Murr Module

Each Murr port is wired according to Figure 4, and for 2 signals per port to Figure 5.

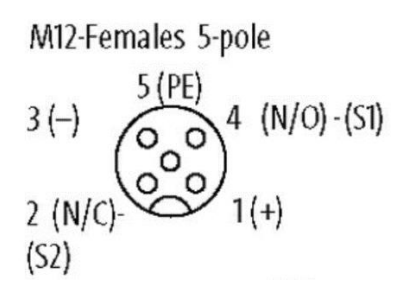

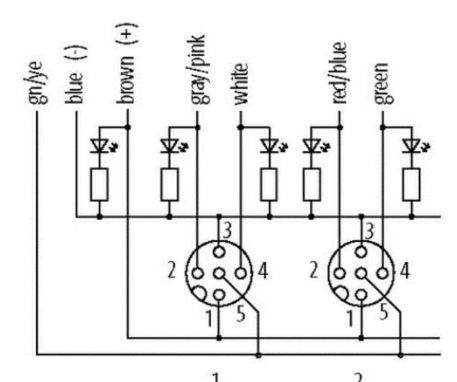

Figure 5 Murr ports wire for double signal using T-coupler

Figure 4 Murr port connection

Connect 24V DC digital input sensors to Murr *port 1-5* and 24V DC digital output to Murr *port 6-8* using a MOSA M12 Male field wireable connector see *Figure 6*.

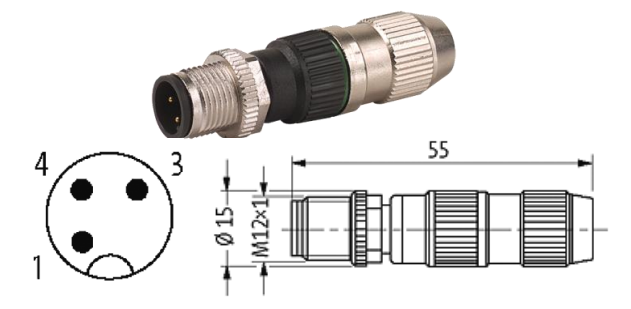

Figure 6 MOSA M12 Male Connector

The PLC program is limited to simple digital ON/OFF signals which does <u>not</u> include for example encoders or PWM signals.

The PLC has the opportunity of switching to analog Input/Output and PWM signals which require changes in the wiring to the PLC and a new setup of the PLC (*Not included – contact PKJ Robotics*).

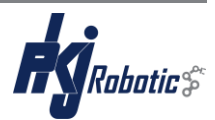

## 4. Getting Started

- 1. Connect the panel with an ethernet cable to your robot network or directly into the robot controller and power up by connecting the power cord to 230V AC.
- 2. OPTIONAL: Change the default IP Address: 192.168.0.33 and Gateway: 192.168.0.1 or jump to step 3.

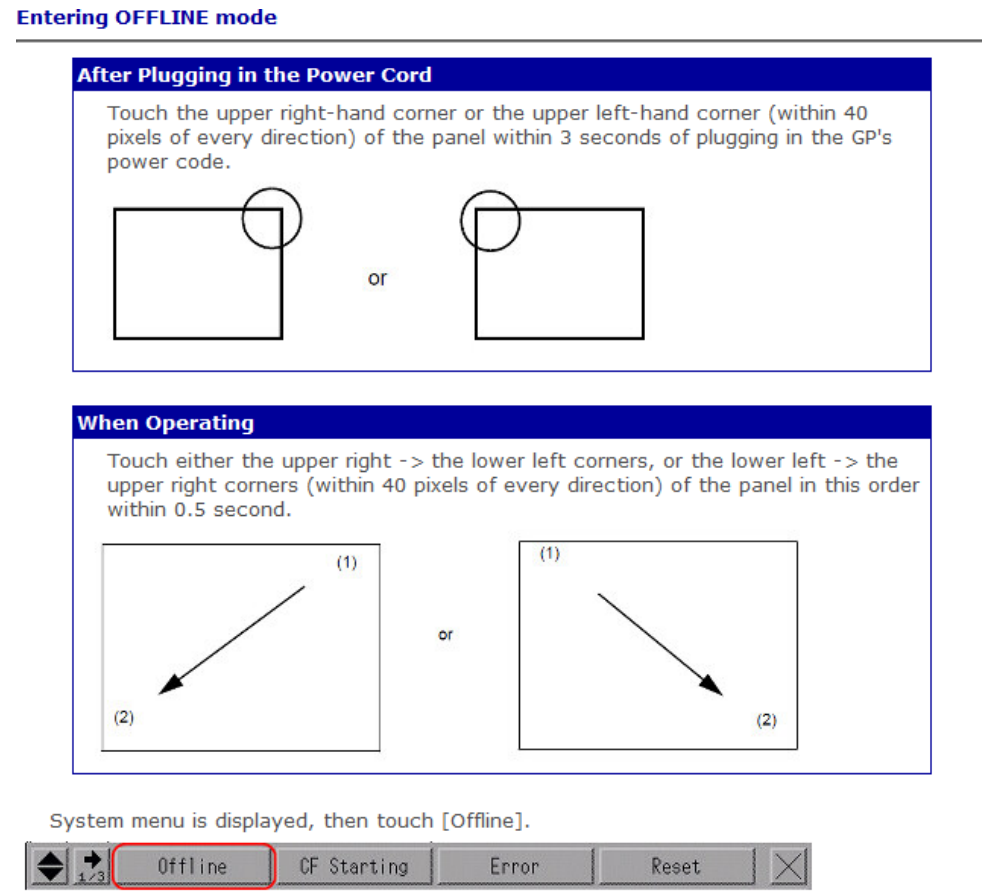

Select Main Unit -> Ethernet -> LAN and change to preferred network settings

Select Exit -> Save changes and exit

- 3. Download the pre-configured Modbus JSON-file at https://www.pkj-robotics.dk/support/download/
- 4. OPTIONAL: Configure the file to selected IP-address in step 2
- 5. Upload the JSON-file to your robotcontroller and enable Modbus TCP Configuration

| B DASHBOARD    | Modbus Manual                                                                                        | B DASHBOARD    | Modbus Manual                                                                                        |
|----------------|----------------------------------------------------------------------------------------------------|----------------|----------------------------------------------------------------------------------------------------|
|                | DOWNLOAD MODBUS MANUAL                                                                               |                | DOWNLOAD MODBUS MANUAL                                                                               |
| O USERS        | Modbus TCP Configuration<br>Download the currently applied modbus configuration or upload a new one. | ∩ USERS        | Modbus TCP Configuration<br>Download the currently applied modbus configuration or upload a new one. |
|                | DOWNLOAD DOWNLOAD                                                                                    |                | ± DOWNLOAD ± UPLOAD                                                                                  |
| END-EFFECTOR   | Modbus TCP Service Status                                                                            | END-EFFECTOR   | Modbus TCP Service Status                                                                            |
| ናች MODBUSTCP 🦂 | Modbus service is disabled                                                                           | កឹង MODBUSTCP  | Modbus service is enabled                                                                            |
| ③ SYSTEM       | Current Modbus TCP Values and Diagnostics                                                            | SYSTEM         | Current Modbus TCP Values and Diagnostics                                                            |
| 🀲 FRANKA WORLD |                                                                                                    | 🀲 FRANKA WORLD | <pre>(</pre>                                                                                         |

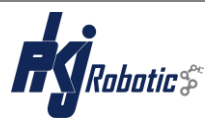

Admin screen

HMI I/O screen

Next screen

## 5. HMI operator screen

In the following chapter describes how the HMI/Modbus Panel is operated on the 5,7" touchscreen.

#### 5.1 Menu bottons

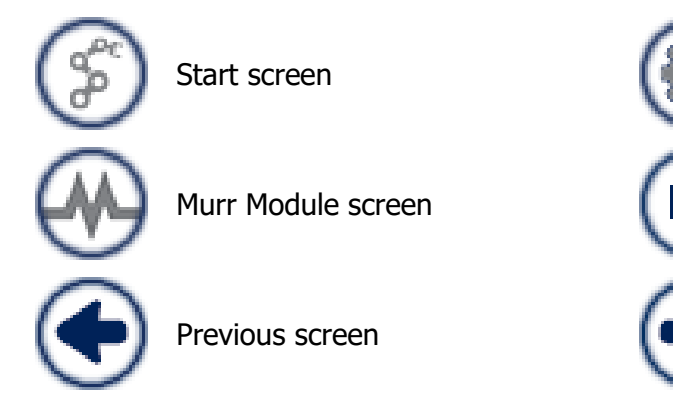

#### 5.2 Keypad input

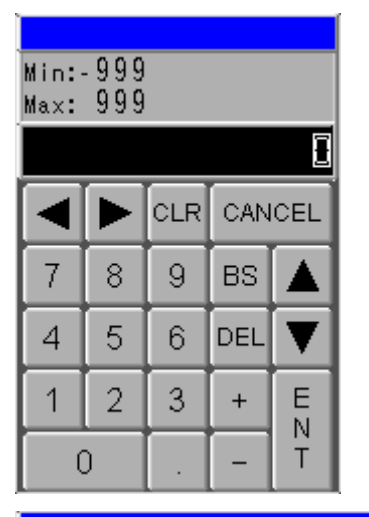

Π ESC 1 2 3 4 5 CLR DEL BS 6 7 8 9 0 \_ ◄ ► В С D Е F G A + ≉ K # Н Т J L M Ν 1 Ρ Q R S Т U Е 0 Ν W Х Y Z SPACE Т V

Numbers input

Numbers and letters input

Press "ENT" to save input or press "CANCEL" or "ESC" to close without changes.

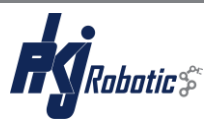

#### 5.3 Start screen

| Rerun     | Panda             | C 0:00:00:00 |
|-----------|-------------------|--------------|
| ·i Task 1 |                   |              |
| ·1 Task 2 | 340               | E Reset      |
| ·1 Task 3 | The second second |              |
| ·1 Task 4 | Lee               | F Start      |
| -1 Task 5 | - H               | OME Stop     |
| 8         |                   |              |

|   | <b>Touch Function</b> | Description                                                                               |
|---|-----------------------|-------------------------------------------------------------------------------------------|
| А | Keypad input          | Count-down by one each time Modbus output signal goes HIGH for Card 3-Task1-5_Count       |
|   |                       | When 0 reached, "Task 1-5" (B) goes LOW and set default value                             |
|   |                       | Default value: $-1 =$ disables counter function. Input range: $-1$ to 999                 |
|   |                       | Note: PLC automatically reset Card 3-Task1-5_Count bit 600ms after count-down             |
| В | Bit invert            | Select "Task 1-5" to set HIGH/LOW Modbus input signal for Card 3-HMI_Task1-5, when        |
|   |                       | "Start" (F) is active.                                                                    |
|   |                       | Default value: LOW                                                                        |
| С | -                     | Timer count when "Start" (F) is on                                                        |
|   |                       | Default value: 0d:0h:0min:0sec                                                            |
| D | -                     | Count-up by one each time Modbus output signal goes HIGH for Card 3-Start_Count           |
|   |                       | Default value: 0                                                                          |
|   |                       | Note: PLC automatically reset Card 3-Start_Count bit 600ms after count-up                 |
| Е | Bit momentary         | Select "Reset" to set default values to (A) (B) (C) (D)                                   |
| F | Bit set               | Select "Start" to set HIGH Modbus input signal for HMI_Start                              |
|   |                       | "Start" activates (B) (C) (G)                                                             |
|   |                       | Default value: LOW                                                                        |
| G | Bit invert            | Select "move HOME" to set HIGH Modbus input signal for HMI_Move Home, when "Start" (F)    |
|   |                       | is active.                                                                                |
|   |                       | When "move HOME" is active, "Task 1-5" (B) goes LOW                                       |
|   |                       | Set Modbus output signal for Card 3-Home_reset and Stop All HIGH, which reset "move HOME" |
|   |                       | and deactivates "Start" (F)                                                               |
|   |                       | Note: The function is intended to activate a pre-taught movement for the robot to move    |
|   |                       | to. PLC automatically reset Card 3-Home_reset and Stop All.                               |
| Н | Bit momentary         | Select "Stop" to deactivate "Start" (F)                                                   |

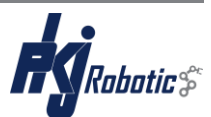

#### 5.4 Admin screen

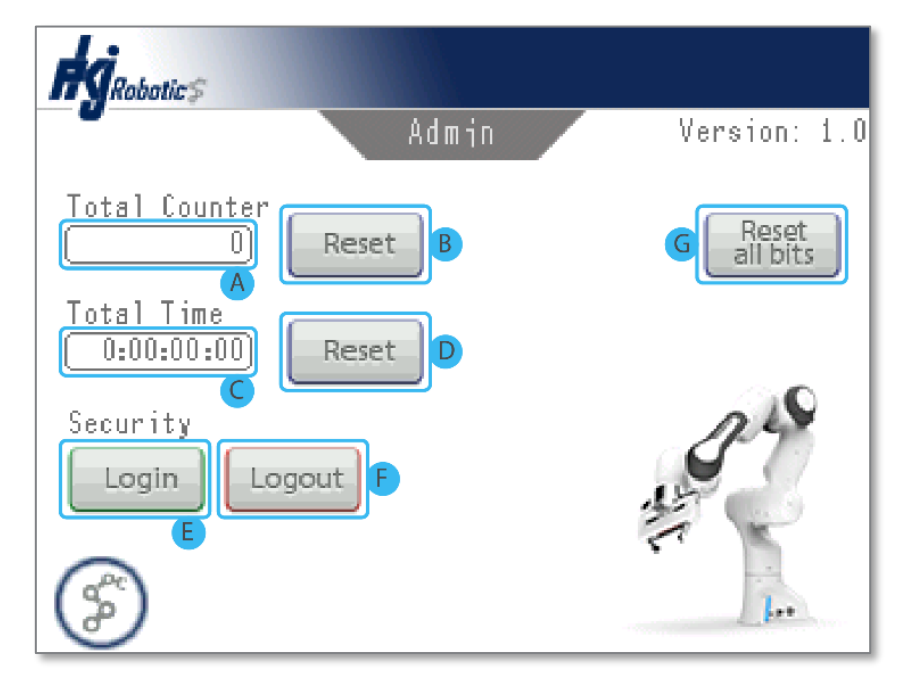

|   | <b>Touch Function</b> | Description                                                                           |
|---|-----------------------|---------------------------------------------------------------------------------------|
| Α | -                     | Total Count-up by one each time Modbus output signal goes HIGH for Card 3-Start_Count |
|   |                       | Default value: 0                                                                      |
|   |                       | Note: Value doesn't reset on PLC reboot.                                              |
|   |                       | PLC automatically reset Card 3-Start_Count bit 600ms after count-up                   |
| В | Bit momentary         | Select "Reset" to set default value to (A)                                            |
|   |                       | Note: Function is only available by Security Login (E)                                |
| С | -                     | Timer count when "Start" (F) 5.3 Start screen is on                                   |
|   |                       | Default value: 0d:0h:0min:0sec                                                        |
| D | Bit momentary         | Select "Reset" to set default value to (C)                                            |
|   |                       | Note: Function is only available by Security Login (E)                                |
| Е | Bit momentary         | Security Login to enable function (B) (D)                                             |
|   |                       | Note: Default password code: 1234                                                     |
| F | Bit momentary         | Security Logout to disable function (B) (D) and go to 5.3 Start screen                |
| G | Bit momentary         | Select to quick set all bits LOW for inputs and outputs                               |

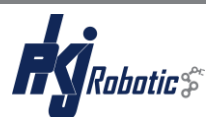

#### 5.5 Murr Module screen

| A                         | 1     | Murr Moduli | B all ON  | output<br>all OFF |
|---------------------------|-------|-------------|-----------|-------------------|
| 0780                      | Port  | Name A      | Name B    | Signal            |
| 0.0                       | 1 A/B | Input 1A    | Input 1B  | 0/0               |
| $\bullet \bullet \bullet$ | 2 A/B | Input 2A    | Input 2B  | 0/0               |
| 340                       | 3 A/B | Input 3A    | Input 3B  | 0/0               |
| <u> </u>                  | 4 A/B | Input 4A    | Input 4B  | 0/0               |
|                           | 5 A/B | Input 5A    | Input 5B  | 0/0               |
| -                         | 6 A/B | Output 6A   | Output 6B | 0/0               |
| ng                        | 7 A/B | Output 7A   | Output 7B | 0/0               |
|                           | 8 A/B | Output 8A   | Output 8B | 0/0               |
| $\bigcirc$                | 70    | E           | E         |                   |

|   | <b>Touch Function</b> | Description                                                                 |
|---|-----------------------|-----------------------------------------------------------------------------|
| А | -                     | Lamp indicator of port 1-8 A/B HIGH/LOW                                     |
|   |                       | Color: Gray = LOW, Green = Port A HIGH, Blue = Port B HIGH                  |
|   |                       | Note: See example Figure 7                                                  |
| В | Bit momentary         | Simulation option: Select "output all ON" to set port 6-8 A/B HIGH          |
| С | Bit momentary         | Simulation option: Select "output all OFF" to set port 6-8 A/B LOW          |
| D | -                     | Description of Port 1-8 A/B                                                 |
|   |                       | Input (Port 1-5A): Read HIGH/LOW Modbus input signal on Card 1-Murr1-5_1    |
|   |                       | Input (Port 1-5B): Read HIGH/LOW Modbus input signal on Card 1-Murr1-5_2    |
|   |                       | Output (Port 6-8A): Write HIGH/LOW Modbus output signal on Card 1-Murr6-8_1 |
|   |                       | Output (Port 6-8B): Write HIGH/LOW Modbus output signal on Card 1-Murr6-8_2 |
| Е | Keypad input          | Name the individual ports for A                                             |
|   |                       | Note: Maximum 12 units                                                      |
| F | Keypad input          | Name the individual ports for B                                             |
|   |                       | Note: Maximum 12 units. Only available with using Murr T-coupler.           |
| G | -                     | Signal indicator of port 1-8 A/B, 0=LOW or 1=HIGH                           |
|   |                       |                                                                             |

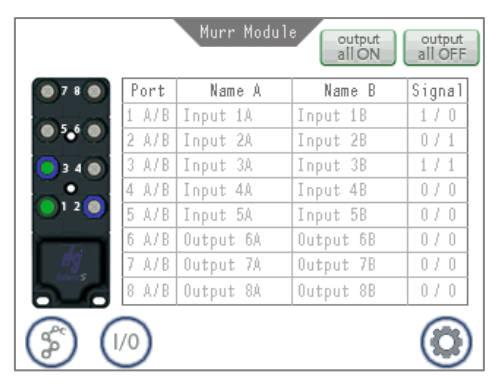

Figure 7 Example of Murr lamps. Port: 1A,2B, 3A and 3B is HIGH

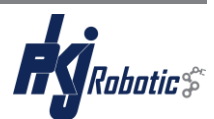

#### 5.6 HMI I/0 screen - Invert function

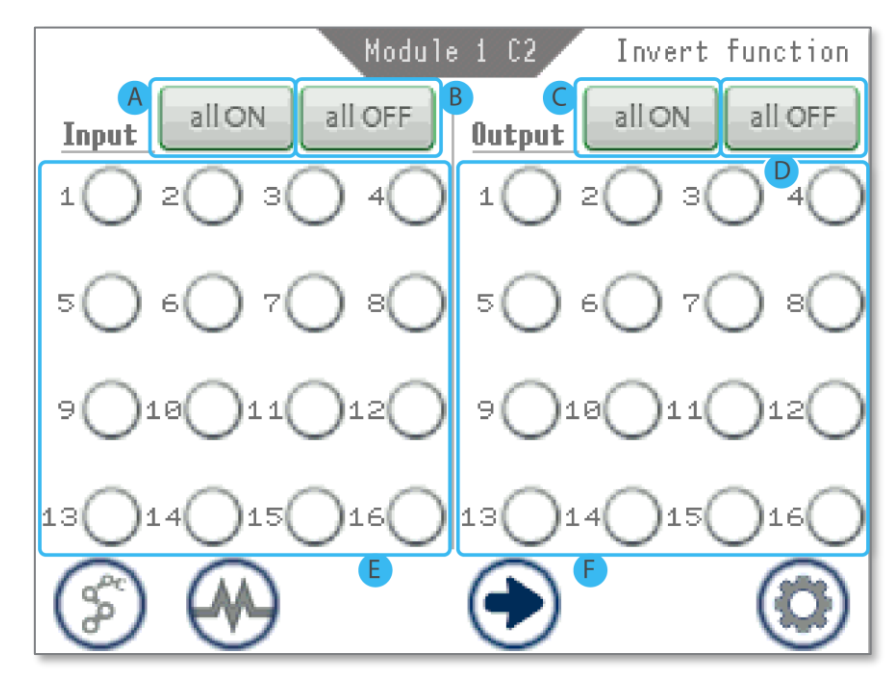

|   | <b>Touch Function</b> | Description                                               |
|---|-----------------------|-----------------------------------------------------------|
| А | Bit momentary         | Select "all ON" to set input Card 2-HMI_1-16 HIGH         |
| В | Bit momentary         | Select "all OFF" to set input Card 2-HMI_1-16 LOW         |
| С | Bit momentary         | Select "all ON" to set output Card 2-HMI_1-16 HIGH        |
| D | Bit momentary         | Select "all OFF" to set output Card 2-HMI_1-16 LOW        |
| Е | Bit invert            | Select Input 1-16 to set input Card 2-HMI_1-16 HIGH/LOW   |
|   |                       | Color: White = LOW, Green = HIGH                          |
| F | Bit invert            | Select Output 1-16 to set output Card 2-HMI_1-16 HIGH/LOW |
|   |                       | Color: White = LOW, Green = HIGH                          |

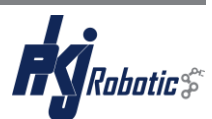

#### 5.7 HMI I/0 screen - Momentary Bit function

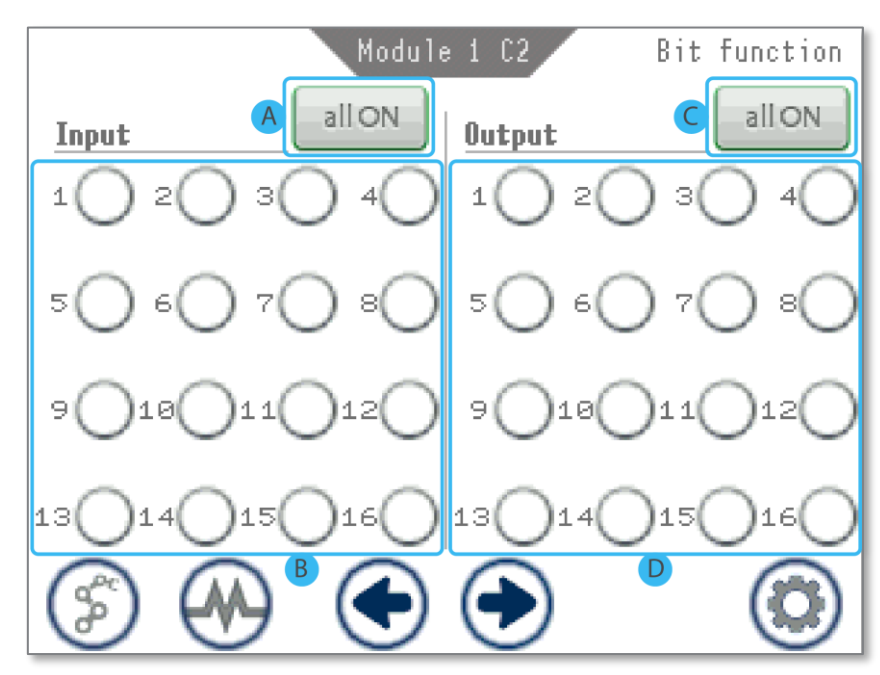

|   | <b>Touch Function</b> | Description                                                     |
|---|-----------------------|-----------------------------------------------------------------|
| А | Bit momentary         | Select "all ON" to set input Card 2-HMI_1-16 momentary HIGH     |
| В | Bit momentary         | Select Input 1-16 to set input Card 2-HMI_1-16 momentary HIGH   |
|   |                       | Color: White = LOW, Green = HIGH                                |
| С | Bit momentary         | Select "all ON" to set output Card 2-HMI_1-16 momentary HIGH    |
| D | Bit momentary         | Select Output 1-16 to set output Card 2-HMI_1-16 momentary HIGH |
|   |                       | Color: White = LOW, Green = HIGH                                |

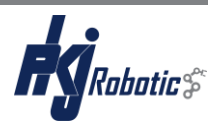

#### 5.8 HMI I/0 screen - Overview

| Card 2 I/O Overview Card 3 |        |        |        |
|----------------------------|--------|--------|--------|
| Input                      | Output | Input  | Output |
| 10 90                      | 10 90  | 10 90  | 10 90  |
| 20 100                     | 20 100 | 20 100 | 20 100 |
| 30 110                     | 30 110 | 30 110 | 30 110 |
| 40 120                     | 40 120 | 40 120 | 40 120 |
| 50 130                     | 50 130 | 50 130 | 50 130 |
| 60 140                     | 60 140 | 60 140 | 60 140 |
| 70 150                     | 70 150 | 70 150 | 70 150 |
| 80 160                     | 80 160 | 80 160 | 80 160 |
| S 🕢                        |        | C      |        |

|   | <b>Touch Function</b> | Description                                     |
|---|-----------------------|-------------------------------------------------|
| Α | -                     | Lamp indicator input Card 2-HMI_1-16.           |
|   |                       | Color: White = LOW, Green = HIGH                |
| В | -                     | Lamp indicator output Card 2-HMI_1-16.          |
|   |                       | Color: White = LOW, Green = HIGH                |
| С | -                     | Lamp indicator input Card 3- port 1-16.         |
|   |                       | Color: White = LOW, Green = HIGH                |
|   |                       | See 6.1.3 Module 1: Card 3 – HMI Preset Inputs  |
| D | -                     | Lamp indicator Output Card 3- port 1-16.        |
|   |                       | Color: White = LOW, Green = HIGH                |
|   |                       | See 6.2.3 Module 1: Card 3 – HMI Preset Outputs |

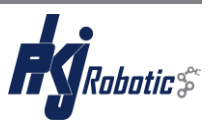

## 6. IO list

#### 6.1 Digital Input

#### 6.1.1 Module 1: Card I – Murr Module Inputs

| Pin | Name    | Description                             |
|-----|---------|-----------------------------------------|
| 1   | Murr1_1 | Input Murr Port 1A                      |
| 2   | Murr1_2 | Input Murr Port 1B using Murr T-Coupler |
| 3   | Murr2_1 | Input Murr Port 2A                      |
| 4   | Murr2_2 | Input Murr Port 2B using Murr T-Coupler |
| 5   | Murr3_1 | Input Murr Port 3A                      |
| 6   | Murr3_2 | Input Murr Port 3B using Murr T-Coupler |
| 7   | Murr4_1 | Input Murr Port 4A                      |
| 8   | Murr4_2 | Input Murr Port 4B using Murr T-Coupler |
| 9   | Murr5_1 | Input Murr Port 5A                      |
| 10  | Murr5_2 | Input Murr Port 5B using Murr T-Coupler |

#### 6.1.2 Module 1: Card 2 – HMI Buttons Inputs

| Pin | Name   | Description       |
|-----|--------|-------------------|
| 1   | HMI_1  | Input HMI Port 1  |
| 2   | HMI_2  | Input HMI Port 2  |
| 3   | HMI_3  | Input HMI Port 3  |
| 4   | HMI_4  | Input HMI Port 4  |
| 5   | HMI_5  | Input HMI Port 5  |
| 6   | HMI_6  | Input HMI Port 6  |
| 7   | HMI_7  | Input HMI Port 7  |
| 8   | HMI_8  | Input HMI Port 8  |
| 9   | HMI_9  | Input HMI Port 9  |
| 10  | HMI_10 | Input HMI Port 10 |
| 11  | HMI_11 | Input HMI Port 11 |
| 12  | HMI_12 | Input HMI Port 12 |
| 13  | HMI_13 | Input HMI Port 13 |
| 14  | HMI_14 | Input HMI Port 14 |
| 15  | HMI_15 | Input HMI Port 15 |
| 16  | HMI_16 | Input HMI Port 16 |

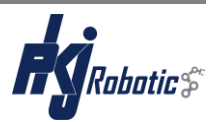

#### 6.1.3 Module 1: Card 3 - HMI Preset Inputs

| Pin | Name          | Description          |
|-----|---------------|----------------------|
| 1   | HMI_Start     | HMI Start button     |
| 2   | HMI_Task1     | HMI Task 1 button    |
| 3   | HMI_Task2     | HMI Task 2 button    |
| 4   | HMI_Task3     | HMI Task 3 button    |
| 5   | HMI_Task4     | HMI Task 4 button    |
| 6   | HMI_Task5     | HMI Task 5 button    |
| 7   | HMI_Move Home | HMI move Home button |

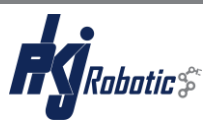

#### 6.2 Digital Output

#### 6.2.1 Module 1: Card I - Murr Module Outputs

| Pin | Name    | Description                              |
|-----|---------|------------------------------------------|
| 1   | Murr6_1 | Output Murr Port 6A                      |
| 2   | Murr6_2 | Output Murr Port 6B using Murr T-Coupler |
| 3   | Murr7_1 | Output Murr Port 7A                      |
| 4   | Murr7_2 | Output Murr Port 7B using Murr T-Coupler |
| 5   | Murr8_1 | Output Murr Port 8A                      |
| 6   | Murr8_2 | Output Murr Port 8B using Murr T-Coupler |

#### 6.2.2 Module I: Card 2 – HMI Buttons Outputs

| Pin | Name   | Description        |
|-----|--------|--------------------|
| 1   | HMI_1  | Output HMI Port 1  |
| 2   | HMI_2  | Output HMI Port 2  |
| 3   | HMI_3  | Output HMI Port 3  |
| 4   | HMI_4  | Output HMI Port 4  |
| 5   | HMI_5  | Output HMI Port 5  |
| 6   | HMI_6  | Output HMI Port 6  |
| 7   | HMI_7  | Output HMI Port 7  |
| 8   | HMI_8  | Output HMI Port 8  |
| 9   | HMI_9  | Output HMI Port 9  |
| 10  | HMI_10 | Output HMI Port 10 |
| 11  | HMI_11 | Output HMI Port 11 |
| 12  | HMI_12 | Output HMI Port 12 |
| 13  | HMI_13 | Output HMI Port 13 |
| 14  | HMI_14 | Output HMI Port 14 |
| 15  | HMI_15 | Output HMI Port 15 |
| 16  | HMI_16 | Output HMI Port 16 |

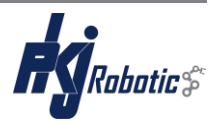

#### 6.2.3 Module I: Card 3 – HMI Preset Outputs

| Pin | Name         | Description                                                                      |
|-----|--------------|----------------------------------------------------------------------------------|
| 1   | Start_Count  | Count-up by one when HIGH. See 5.3 Start screen (D)                              |
|     |              | Note: PLC automatically reset Card 3-Start_Count bit 600ms after each count-up   |
| 2   | Task1_Count  | Count-down by one when HIGH. See 5.3 Start screen (A)                            |
|     |              | Note: PLC automatically reset Card 3-Task1_Count bit 600ms after each count-down |
| 3   | Task2_Count  | Count-down by one when HIGH. See 5.3 Start screen (A)                            |
|     |              | Note: PLC automatically reset Card 3-Task2_Count bit 600ms after each count-down |
| 4   | Task3_Count  | Count-down by one when HIGH. See 5.3 Start screen (A)                            |
|     |              | Note: PLC automatically reset Card 3-Task3_Count bit 600ms after each count-down |
| 5   | Task4_Count  | Count-down by one when HIGH. See 5.3 Start screen (A)                            |
|     |              | Note: PLC automatically reset Card 3-Task4_Count bit 600ms after each count-down |
| 6   | Task5_Count  | Count-down by one when HIGH. See 5.3 Start screen (A)                            |
|     |              | Note: PLC automatically reset Card 3-Task5_Count bit 600ms after each count-down |
| 7   | Home_reset   | When HIGH reset "move HOME" and deactivates "Start".                             |
|     | and Stop All | See 5.3 Start screen (F) (G)                                                     |

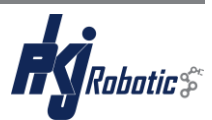

## 7. Extra

#### 7.1 Table stand

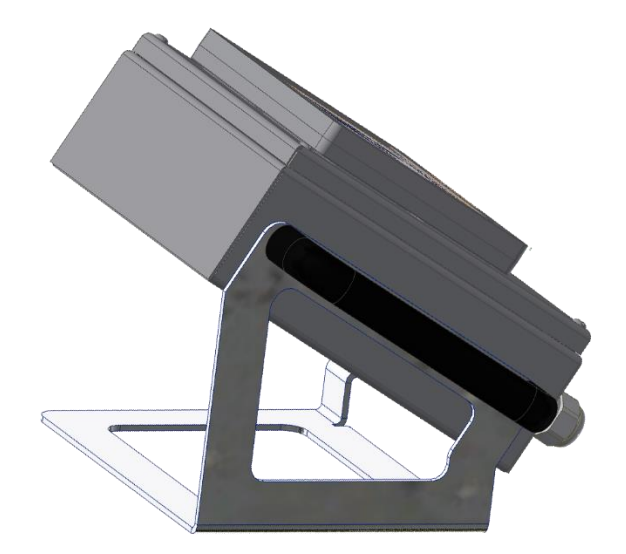

Figure 8 Table stand

#### 7.2 Wall mount

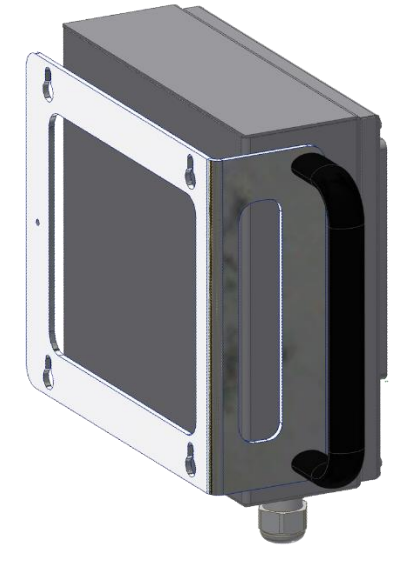

Figure 9 Wall mount

#### 7.3 Upload program by USB

Use the USB port to upload an update or a custom PLC program. (Not included - Contact PKJ Robotics)